## Partifinansiering 2024, Veiledning: Web-skjema

Hente, fylle ut, signere og sende inn skjemaet elektronisk

## Innhold

| 1a Kortversjon pålogging via Partiportalen                            | 1  |
|-----------------------------------------------------------------------|----|
| 1b Kortversjon for de som har ført hele årsregnskapet i Partiregnskap | 2  |
| 2 Hente skjema                                                        | 3  |
| 3 Fylle ut skjema                                                     | 4  |
| 4 Utfylling av regnskapstall                                          | 6  |
| 5 Erklæring og signering                                              | 7  |
| 6. Endring i innsendt skjema                                          | 12 |
|                                                                       |    |

# 1a Kortversjon pålogging via Partiportalen

Her følger en stikkordversjon, for mer detaljer se kommende sider

- 1. Gå til <u>https://www.partiportalen.no/nb/okonomirapportering2/rapportere-til-ssb/</u>
- 2. Klikk på «Logg på Partiportalen» og deretter på «Logg på med ID-porten».
- 3. Fra partileddets statusside klikker du på «Til rapporteringsskjema».
- Velg fra menyvalget «Årlige rutiner SSB årlig rapport», hvor du trykker på «ny SSBårsrapport»
- 5. Når du kommer til skjemaet, står du ved start i skjemaet. Bruk «TAB»-knappen for å bevege deg fremover i de synlige spørsmålene. For å bevege deg tilbake i de synlige spørsmålene holder du «Skift» nede mens du deretter trykker på TAB-knappen
- 6. For å manøvrere i skjemaet trykker du på overskriften til de forskjellige bolkene av spørsmål.
- 7. Til slutt i skjemaet skal du skrive inn hvem som skal gjennomføre den elektroniske signeringen (godkjenningen) av skjemaet:
  - Skriv inn en gyldig epost-adresse samt riktig fødselsdato (bruk formatet dd.mm.åååå) til de to personene som skal signere (se s. 6 i veiledningen). Du som fyller ut skjemaet kan også være en av i disse to gitt at du tilfredsstiller kravene i partiloven.
  - Klikk «Send inn». Får du beskjed om at det er feil som må rettes, vil den delen av skjemaet som inneholder feil være merket med rød skrift og et utropstegn (se eksempel på side 5 i veiledningen). Korriger skjemaet og forsøk «Send inn» på nytt.
- 8. Etter å ha klikket «Send inn» sendes en epost-til de som skal signere skjemaet.
  - Er du en av de som skal signere, får du tilgang til signatursteget ved å trykke på lenken som kommer i eposten.
  - NB! Skjemaet er fortsatt ikke sendt inn til SSB før BEGGE som skal signere har gjennomført signeringen.
- De som skal signere klikker på lenke i epost og logger seg inn for å signere. De som skal signere vil bli pålogget en egen del av <u>www.partiregnskap.no</u> hvor kun det skjemaet som skal godkjennes vil være tilgjengelig.
- 10. Oppsummering av hva som ble sendt inn finnes tilgjengelig i partiportalen/partiregnskap.
- 11. Når begge to har signert, blir skjemaet overført til SSB.

## 1b Kortversjon for de som har ført hele årsregnskapet i Partiregnskap

Her følger en stikkordversjon, for mer detaljer se kommende sider.

- 1. Logg på partiregnskap med ID-porten.
- Alle bilag i årsregnskapet samt rutinen «Årsavslutning» fra menyvalget «årlige rutiner» må være fullført. Dette vil inkludere å gå gjennom og besvare alle notekrav til årsavslutningen, etter de krav som følger av partiloven.
- 3. Velg deretter «SSB årlig rapport» og importer årsavslutningen.
- 4. Skriv inn en gyldig epost-adresse samt riktig fødselsdato (bruk formatet dd.mm.åååå) til de to personene som skal signere (se s. 6 i veiledningen). Du som fyller ut skjemaet kan også være en av i disse to gitt at du tilfredsstiller kravene i partiloven.
- 5. Klikk «Send inn».
- Etter å ha klikket «Send inn» sendes en epost-til de som skal signere skjemaet. NB! Skjemaet er fortsatt ikke sendt inn. SSB har derfor ennå IKKE fått noen kopi av hva som skal sendes inn
- De som skal signere klikker på lenke i epost og logger seg inn for å signere. Godkjenneren vil bli pålogget en egen del av <u>www.partiregnskap.no</u> hvor kun skjemaet til SSB som skal godkjennes vil være tilgjengelig.
- 8. Oppsummering av hva som ble sendt inn er tilgjengelig i partiportalen/partiregnskap.
- 9. Når begge to har signert, blir skjemaet overført til SSB.

#### 2 Hente skjema

De som benytter annet regnskapssystem enn Partiregnskap, må fylle ut skjemaet manuelt. Videre følger oversikt over hvordan skjemaet hentes frem.

- Gå til web-adressen <u>https://www.partiportalen.no/nb/okonomirapportering2/rapportere-til-ssb/</u>
- Klikk på «Logg på Partiportalen» og deretter på «Logg på med ID-porten».
- Har du rolle for flere partiledd, vær obs på å velge riktig partiledd.
- Deretter kommer du til bildet nedenfor.
- Under punktet «For å få utbetalt støtte i 2025 må du levere økonomirapport» vil du se status for rapportering for ditt partiledd.
- Klikk på «Til rapporteringsskjema».

|      | a na to grønne naker for a ra utbetaling                                      | 12025.             | •                       |
|------|-------------------------------------------------------------------------------|--------------------|-------------------------|
| 0    | Informasjonen er bekreftet i år<br>Partiet må bekrefte informasjonen hvert år |                    |                         |
|      | SSB har mottatt økonomirapport for 31.05.2024.                                | regnskapsåret 2023 |                         |
| _ 0  |                                                                               |                    |                         |
| Foră | få utbetalt støtte i 2026 må du levere ø                                      | konomirapport.     | •                       |
|      |                                                                               | Rapportering skier | Til rapportoringeokiome |

Da skal du komme over i partiregnskap. Modulen for å rapportere årsrapporten til SSB finner du under menyvalget «Årlige rutiner». Velg der «SSB årlig rapport»

| <u>^</u>                              | Bokføring 🝷                                                                                                    | Vis • | Kontovedlikehold 👻 | Rapportering | Årlige rutiner 🝷                   | Hjelp | Logg av |  |
|---------------------------------------|----------------------------------------------------------------------------------------------------|-------|--------------------|--------------|------------------------------------|-------|---------|--|
|                                       |                                                                                                    |       | Denting            |              | Arsavslutning<br>SSB årlig rapport |       |         |  |
|                                       | Partiregnskap                                                                                                    |       |                    |              |                                    |       |         |  |
| Prosjekto<br>skal væro<br>parti til o | Prosjektet skal utarbeide og levere et Partiregnskap som skal være brukervennlig og oppfylle kravene i partiloven og partilovforskriften. Systemet<br>skal være enkelt å bruke på mobiltelefon og nettbrett. Partiregnskapet skal kunne aggregere opp de arts- og aktivitetskonto som nyttes av ethvert<br>parti til de poster som SSB krever rapportering på, jf. regnskapsmaler på partiportalen.no. |       |                    |              |                                    |       |         |  |

#### 3 Fylle ut skjema

Først kommer du til en side som oppsummerer status eventuelt allerede påbegynte skjema. Her er det også mulighet til å starte en ny rapportering slik som vist under.

| Finansiering av politiske partier i 2024 |                            |                     |               |  |  |  |
|------------------------------------------|----------------------------|---------------------|---------------|--|--|--|
| Det politiske partiledo                  | let du skal rapportere foi | r, er               | , parti-ID er |  |  |  |
| Ny SSB-<br>årsrapport                    |                            |                     |               |  |  |  |
|                                          | Sist redigert              | Sendt til signering | Signert       |  |  |  |
| Ingen rapport er registrert.             |                            |                     |               |  |  |  |

Bak de to sladdene i bildet over vil navn og parti-ID for partileddet du har mulighet til å rapportere for være synlig.

NB! Du har kun mulighet for å rapportere for dette ene partileddet fra dette startstedet. Skal du fylle ut rapport for flere partiledd, må du først logge deg ut og deretter logge deg inn igjen samt velge det korrekte partileddet ved pålogging.

#### For å starte utfyllingen av en årsrapport trykk «Ny SSB-årsrapport»

Deretter kan du få mulighet til å fylle ut rapporten slik som vist på bildet på neste side. Første spørsmål du skal besvare er hvorvidt partileddet har vært i virksomhet.

NB! Merk at lagring av skjemaet skjer automatisk når du går mellom seksjonene i skjemaet, eller forlater skjemaet. Påbegynte rapporter vil du finne i listen under menyvalget «Årlige rutiner» og «SSB årlig rapport».

|   | Lagring av skjemaet skjer automatisk når du går mellom seksjonene, eller forlater skjemaet. Påbegynt årsrapport finner du i lista under<br>menyvalget: Årlige rutiner og SSB årlig rapport. |   |
|---|----------------------------------------------------------------------------------------------------|---|
| 0 | Rapporteringsenhet                                                                                                    |   |
|   | Var partileddet i virksomhet i 2024?                                                                                                    | ? |
|   | Ja, i virksomhet i hele 2024                                                                                                    |   |
|   | ○ Ja, men bare en del av 2024                                                                                                    |   |
|   | Nei, hadde ingen virksomhet i 2024                                                                                                    |   |
|   | Neste                                                                                                    |   |
|   | Oppsummering                                                                                                    |   |
|   | Erklæring                                                                                                    |   |

Gjennom hele skjemaet vil du også kunne hente frem mer informasjon om de spørsmål du ser på skjermen. Dette gjøres ved å klikke på ③-ikonene som er synlige i høyre marg av skjemaet.

For å gå til neste bolk med spørsmål trykker du på overskriften til en av de andre spørsmålsgruppene eller knappen «Neste».

Merk at det også kan komme frem ytterligere bolker med spørsmål enn de som er vist i bildet over. Dette fordi hva som må besvares kan avhenge av hva man har besvart i de spørsmålene som alltid er synlige. Det som er synlig over er det minimum av spørsmål som partileddet må besvare gitt at de har hatt virksomhet.

I venstre marg av skjemaet finnes et ikon knyttet til hver bolk av spørsmål. Dette ikonet forandrer seg basert på status for de forskjellige delene:

- En penn: Spørsmålene i denne bolken er åpnet, og men ennå ikke kontrollert for logiske feil
- En hake: Spørsmålene i denne bolken er mellomlagret, og foreløpig kontrollert for logiske feil
- Uten symbol: Spørsmålene i denne bolken er ennå ikke åpnet (og derfor heller ikke besvart eller kontrollert)
- Rød trekant med utropstegn: Spørsmålene i denne bolken er åpnet, men foreløpig ikke besvart eller har logiske feil)

Disse symbolene hjelper til med å gi status på hvilke deler av skjemaet som er utfylt logisk korrekt og hvor det kan være feil.

## 4 Utfylling av regnskapstall:

De partiledd som må rapportere fullstendig årsrapport (fordi de har hatt mer enn kr12000 i inntekter når offentlig støtte er holdt utenom) vil også få spørsmål som skal besvares med beløp fra partileddets regnskap. Eksempel på utfylt oversikt over inntekter nedenfor:

| 0 | nntekter ( | anskaffede midler)                                                                                                    |   |                       |           |
|---|------------|----------------------------------------------------------------------------------------------------|---|-----------------------|-----------|
|   |            | Offentlig støtte                                                                                                    | ? | kr 18 000             | kr 18 000 |
|   | 3          | Statlig grunn- og stemmestøtte (lht. utbetalende etat er beløpet kroner.<br>Hvis dette er feil, kan det overskrives i svarfeltet.) | ? | kr 10 000             |           |
|   | 4          | Kommunal/fylkeskommunal partistøtte                                                                                                | ? | kr 5 000              |           |
|   | 5          | Annen offentlig støtte                                                                                                    | ? | kr 3 000              |           |
|   |            | Inntekter fra egen virksomhet                                                                                                    |   | kr 15 000 kr 15 000   |           |
|   | 6          | Medlemskontingenter direkte innbetalt til partileddet                                                                              | ? | kr 1 000              |           |
|   | 7          | Inntekter fra lotterier, innsamlingsaksjoner og lignende                                                                           | ? | kr 2 000              |           |
|   | 8          | Kapitalinntekter (urealiserte inntekter tas ikke med)                                                                              | ? | kr 3 000              |           |
|   | 9          | Inntekter fra forretningsvirksomhet                                                                                                | ? | kr 4 000              |           |
|   | 10         | Andre inntekter fra egen virksomhet                                                                                                | ? | kr 5 000              |           |
|   |            | Bidrag                                                                                                    | ? | kr 102 000 kr 102 000 |           |
|   | 11         | Fra privatpersoner                                                                                                    |   | kr 22 000             |           |
|   |            | a) Pengegaver, inkludert testamentariske                                                                                           | ? | kr 17 000             |           |
|   |            | b) Gaver og/eller ytelser i en annen form enn penger (dugnad tas ikke<br>med)                                                      | ? | kr 5 000              |           |

Fyll ut alle de spørsmålene som skjemaet ber deg besvare. Merk at det kun er de feltene med grå bakgrunn som skal besvares. Feltene med gul bakgrunn er automatiske summeringer og skal <u>ikke</u> fylles ut.

#### 5 Erklæring og signering

Før du fyller ut hvem som skal signere skjemaet har du mulighet til å legge inn kommentar til din besvarelse. Dette er et frivillig felt og åpnes kun for utfylling hvis du har noe du ønsker å skrive tilbake samt at du velger å besvare «ja» på spørsmål 41.

| nar au kommentarer til opplysningene du har gitt                                                                                                    |                                                                                                    |                                                                                                    |
|----------------------------------------------------------------------------------------------------|----------------------------------------------------------------------------------------------------|----------------------------------------------------------------------------------------------------|
| Ja                                                                                                    |                                                                                                    |                                                                                                    |
| O Nei                                                                                                    |                                                                                                    |                                                                                                    |
|                                                                                                    |                                                                                                    |                                                                                                    |
|                                                                                                    |                                                                                                    |                                                                                                    |
| Merknad                                                                                                    |                                                                                                    |                                                                                                    |
|                                                                                                    |                                                                                                    |                                                                                                    |
|                                                                                                    |                                                                                                    |                                                                                                    |
|                                                                                                    |                                                                                                    | ,                                                                                                    |
|                                                                                                    |                                                                                                    |                                                                                                    |
| <ul> <li>Skal du signere selv, må du skrive inn egen e-pos</li> <li>Har du fylt ut skiema, men har ikke rett til å signere</li> </ul>                                                                                                    | stadresse og fødselsdato.<br>etter partiloven, skriv inn e-postadresse og                                                                                                    | fødselsdato til dem s                                                                                                    |
| <ul> <li>Skal du signere selv, må du skrive inn egen e-pos</li> <li>Har du fylt ut skjema, men har ikke rett til å signere signere.</li> <li>Hvem som blir ført opp først, spiller ingen rolle.</li> <li>Det er bare den som har fylt ut skjemaet, som kan rette veiledningen under 'Økonomirapportering' på www.part</li> <li>Vi har problemer med at noen epost-domener stopper e</li> </ul>                                                                                                    | stadresse og fødselsdato.<br>e etter partiloven, skriv inn e-postadresse og<br>fell. Den som har fylt det ut, må gis beskjed f<br>iportalen.no.                                                                                                    | fødselsdato til dem s<br>nvis noe skal rettes, se<br>et. Hvis epost ikke kor                                                   |
| <ul> <li>Skal du signere selv, må du skrive inn egen e-pos</li> <li>Har du fylt ut skjema, men har ikke rett til å signere signere.</li> <li>Hvem som blir ført opp først, spiller ingen rolle.</li> <li>Det er bare den som har fylt ut skjemaet, som kan rette i veiledningen under 'Økonomirapportering' på www.part</li> <li>Vi har problemer med at noen epost-domener stopper e frem, gi beskjed til den som skal signere om at epost kan spam-boksen er ofte vanskelig å se på epost-klienter på</li> </ul>                                                                                                    | stadresse og fødselsdato.<br>e etter partiloven, skriv inn e-postadresse og<br>feil. Den som har fylt det ut, må gis beskjed h<br>iportalen.no.<br>spostene med signeringslenken i spam-filtere<br>finnes i spam-boksen.<br>telefoner. Forsøk derfor å logge inn på webr                                                                                                | fødselsdato til dem s<br>nvis noe skal rettes, so<br>et. Hvis epost ikke kor<br>nail-boksen via en PC                          |
| <ul> <li>Skal du signere selv, må du skrive inn egen e pos</li> <li>Har du fylt ut skjema, men har ikke rett til å signere signere.</li> <li>Hvem som blir ført opp først, spiller ingen rolle.</li> <li>Det er bare den som har fylt ut skjemaet, som kan rette veiledningen under 'Økonomirapportering' på www.part</li> <li>Vi har problemer med at noen epost-domener stopper e frem, gi beskjed til den som skal signere om at epost kan Spam-boksen er ofte vanskelig å se på epost-klienter på</li> <li>Uansett vil SSB sende ut signeringslenken via egen epost før slik epost kommer.</li> </ul>                              | stadresse og fødselsdato.<br>setter partiloven, skriv inn e-postadresse og<br>feil. Den som har fylt det ut, må gis beskjed h<br>iportalen.no.<br>spostene med signeringslenken i spam-filtere<br>finnes i spam-boksen.<br>telefoner. Forsøk derfor å logge inn på webr<br>t til alle som ikke får signert skjemaet. Det ka                                             | fødselsdato til dem s<br>ivis noe skal rettes, s<br>it. Hvis epost ikke kor<br>nail-boksen via en PC<br>n riktignok ta en dag  |
| <ul> <li>Skal du signere selv, må du skrive inn egen e pos<br/>Har du fylt ut skjema, men har ikke rett til å signere<br/>signere.</li> <li>Hvem som blir ført opp først, spiller ingen rolle.</li> <li>Det er bare den som har fylt ut skjemaet, som kan rette<br/>veiledningen under 'Økonomirapportering' på www.part<br/>Vi har problemer med at noen epost-domener stopper e<br/>frem, gi beskjed til den som skal signere om at epost kan<br/>Spam-boksen er ofte vanskelig å se på epost-klienter på<br/>Uansett vil SSB sende ut signeringslenken via egen epost<br/>før slik epost kommer.</li> <li>E-postadresse*</li> </ul> | stadresse og fødselsdato.<br>e etter partiloven, skriv inn e-postadresse og<br>feil. Den som har fylt det ut, må gis beskjed h<br>iportalen.no.<br>spostene med signeringslenken i spam-filtere<br>n finnes i spam-boksen.<br>telefoner. Forsøk derfor å logge inn på webr<br>t til alle som ikke får signert skjemaet. Det ka<br>Fødselsdato*                          | fødselsdato til dem s<br>nvis noe skal rettes, se<br>at. Hvis epost ikke kor<br>nail-boksen via en PC<br>n riktignok ta en dag |
| <ul> <li>Skal du signere selv, må du skrive inn egen e-pos</li> <li>Har du fylt ut skjema, men har ikke rett til å signere signere.</li> <li>Hvem som blir ført opp først, spiller ingen rolle.</li> <li>Det er bare den som har fylt ut skjemaet, som kan rette veiledningen under 'Økonomirapportering' på www.part</li> <li>Vi har problemer med at noen epost-domener stopper e frem, gi beskjed til den som skal signere om at epost kan Spam-boksen er ofte vanskelig å se på epost-klienter på</li> <li>Uansett vil SSB sende ut signeringslenken via egen epost før slik epost kommer.</li> </ul>                              | tadresse og fødselsdato.<br>e etter partiloven, skriv inn e-postadresse og<br>feil. Den som har fylt det ut, må gis beskjed f<br>iportalen.no.<br>spostene med signeringslenken i spam-filtere<br>i finnes i spam-boksen.<br>telefoner. Forsøk derfor å logge inn på webn<br>t til alle som ikke får signert skjemaet. Det ka<br>Fødselsdato *<br>dd.mm.ååå             | fødselsdato til dem s<br>nvis noe skal rettes, se<br>et. Hvis epost ikke kor<br>nail-boksen via en PC<br>n riktignok ta en dag |
| <ul> <li>Skal du signere selv, må du skrive inn egen e.pos</li> <li>Har du fylt ut skjema, men har ikke rett til å signere signere.</li> <li>Hvem som blir ført opp først, spiller ingen rolle.</li> <li>Det er bare den som har fylt ut skjemaet, som kan rette veiledningen under 'Økonomirapportering' på www.part</li> <li>Vi har problemer med at noen epost-domener stopper e frem, gi beskjed til den som skal signere om at epost kan Spam-boksen er ofte vanskelig å se på epost-klienter på</li> <li>Uansett vil SSB sende ut signeringslenken via egen epost før slik epost kommer.</li> <li>E-postadresse*</li> </ul>      | tadresse og fødselsdato.<br>setter partiloven, skriv inn e-postadresse og<br>feil. Den som har fylt det ut, må gis beskjed h<br>iportalen.no.<br>spostene med signeringslenken i spam-filtere<br>finnes i spam-boksen.<br>telefoner. Forsøk derfor å logge inn på webr<br>t til alle som ikke får signert skjemaet. Det ka<br>Fødselsdato*<br>d.mm.åååå<br>Fødselsdato* | fødselsdato til dem s<br>hvis noe skal rettes, s<br>et. Hvis epost ikke kor<br>nail-boksen via en PC<br>n riktignok ta en dag  |

Til slutt skrives e-postadresse samt fødselsdato til de som skal signere inn i skjemaet. NB! Vær obs på at epost-adresse og fødselsdato blir korrekt. Hvis en av disse ikke er korrekt, vil ikke signering være mulig. Trykk deretter på «Send inn» Du vil da få opp følgende bilde hvor du bekrefter at skjemaet skal sendes til signering ved å trykke «Fortsett»

| :lærer at svarene på spørsi                                            | nålene foran er så korrekte som i                                        | mulig, gitt ette   | r beste skjønn. Merk av f   |
|------------------------------------------------------------------------|--------------------------------------------------------------------------|--------------------|-----------------------------|
|                                                                        | Send til signering                                                       |                    |                             |
| eddets leder og et annet s                                             |                                                                          |                    | oven § 21 (2). Den som t    |
| er inn e-postadresse og fød                                            | Rapporten blir sendt SSB når beg                                         | ge har signert.    |                             |
| Skal du <b>signere selv, må du</b>                                     |                                                                          |                    |                             |
| -lar du fylt ut skjema, men h                                          | Avbryt                                                                   | Fortsett           | stadresse og fødselsdatc    |
| signere.                                                               | Aunye                                                                    | Torescee           |                             |
| -lvem som blir ført opp først                                          | spiller ingen rolle.                                                     |                    |                             |
| <sup>-</sup> bare den som har fylt ut skj<br>ningen under 'Økonomirapp | emaet, som kan rette feil. Den som<br>ortering' på www.partiportalen.no. | har fylt det ut, n | nå gis beskjed hvis noe ska |

Når skjemaet er sendt til signering får du opp følgende

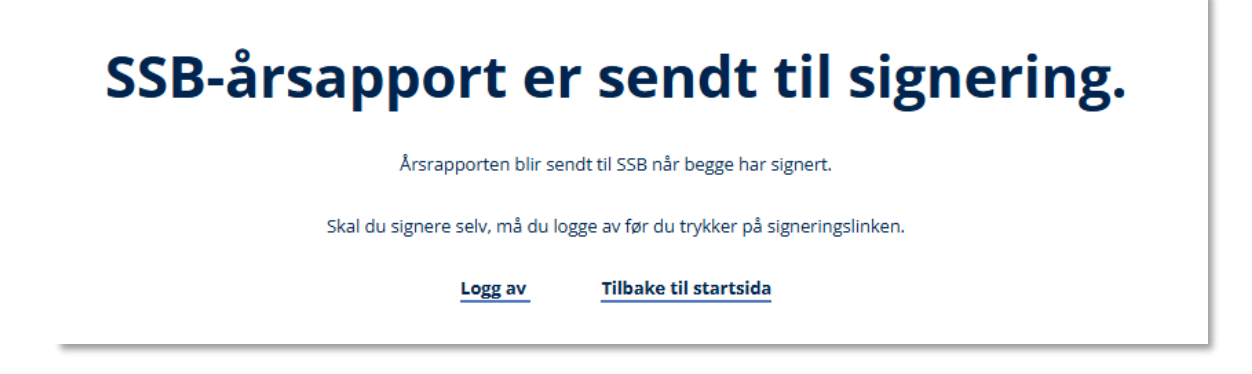

Samtidig vil begge de to som ble satt opp til å signere få tilsendt en epost til den oppgitte epostadressen slik som vist på bildet på neste side.

Hvis du som besvarte skjemaet også skal signere, trykk «Logg av» før du klikker på lenken i den eposten du har mottatt.

NB! Det er en risiko for at noen epost-domener stopper epostene med signeringslenken i spam-filteret. Hvis epost ikke kommer frem, gi beskjed til den som skal signere om at epost kan finnes i spam-boksen.

Spam-boksen er ofte vanskelig å finne via epost-klienter på telefoner. Forsøk derfor å logge inn på webmail-boksen via en PC. Uansett vil SSB sende ut signeringslenken via egen epost til alle som ikke får signert skjemaet. Det kan riktignok ta en dag eller to før slik epost kommer.

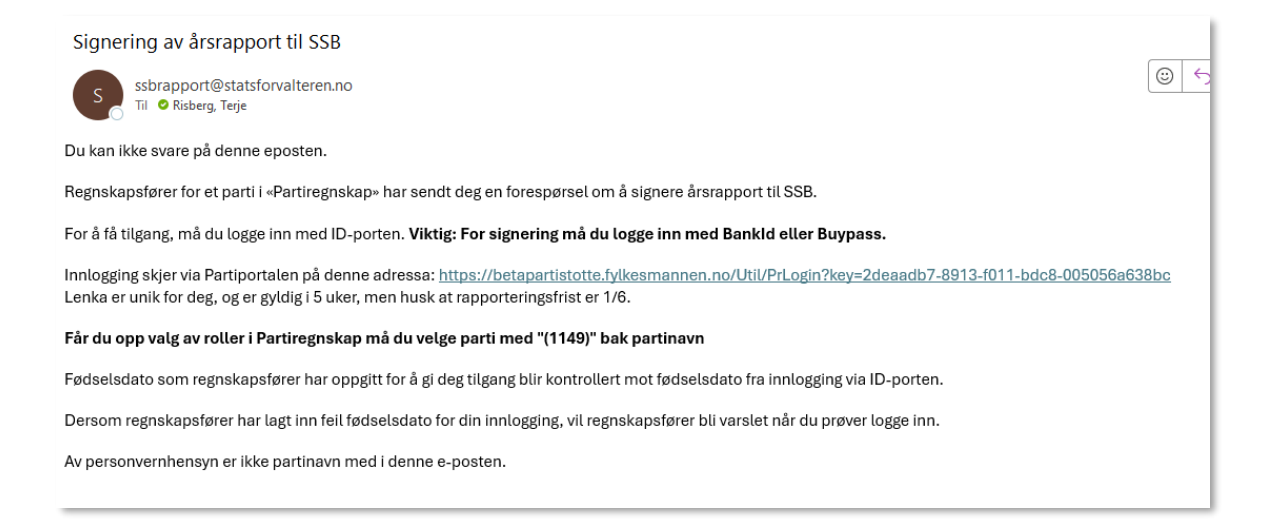

Den lenken som oppgis i eposten er unik for det skjemaet som du skal godkjenne/signere. Ved å klikke på lenken vil godkjenneren komme til en pålogging via ID-porten. Etter pålogging vises en side som starter som vist under. Bak den blå sladden står navn og partiID til partileddet hvis rapport som skal signeres, etterfulgt av en oppsummering av hva skjemaet inneholder (i eksemplet nedenfor er det en forenklet rapport som er sendt inn).

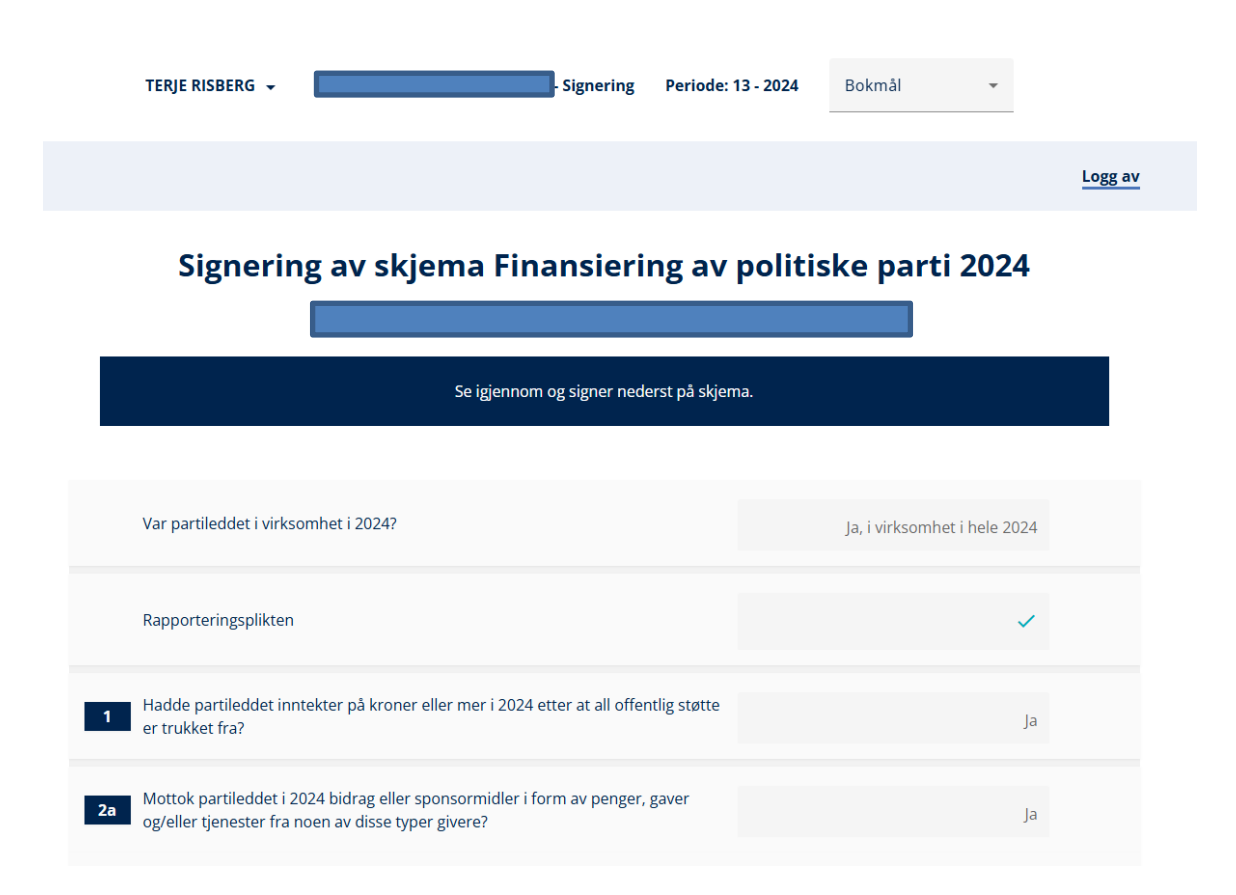

Nederst i skjemaet får godkjenneren valget mellom å signere (Signer») eller avvise (Avvis) skjemaet.

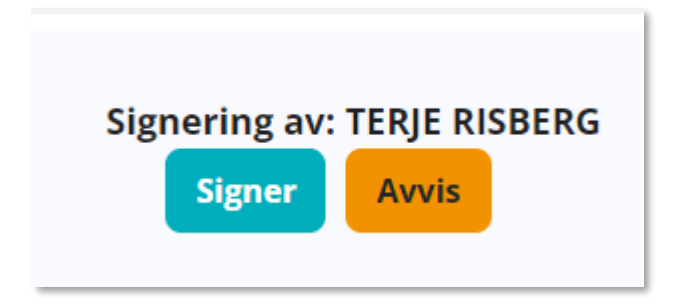

Det er kun den som har fylt ut skjemaet som kan endre innholdet. Hvis den som skal godkjenne oppdager feil eller mangler, må den som fylte ut skjemaet gjøre endringene og sende det inn for signering på nytt.

Etter at det er trykket «Signer» vil godkjenner få opp følgende valg for å bekrefte valget:

| Godkjenne signering av skjemaet 'Finansiering av politiske par                 | ti 2024'?  |
|--------------------------------------------------------------------------------|------------|
| Ønsker du å signere skjemaet 'Finansiering av politiske parti 2024' for ditt p | oartiledd? |
| Avbryt G                                                                       | iodkjenn   |

Når «Godkjenn» i dette bildet er gjennomført og brukeren vil få beskjed om at signering er fullført og at han/hun nå kan logge seg av (slik som vist på bildet under):

Du har signert

Inntil begge som skal signere (godkjenne) skjemaet har fullført signeringen, vil skjemaet være synlig for de som har rolle for partileddet under punktet «SSB årlig rapport» i Partiregnskap. Det vil være markert med en grønn hake på feltet «Sendt til signering».

Frem til begge som skal signere har signert, vil det være et rødt kryss på feltet «Signert». Når begge godkjenninger/signeringer er på plass endres status og blir vist slik, med hake både på «Sendt til signering» og «Signert»

| Finansiering av politiske partier i 2024         |                                  |                     |             |   |  |
|--------------------------------------------------|----------------------------------|---------------------|-------------|---|--|
| Det politiske partile<br>+ Ny SSB-<br>årsrapport | eddet du skal rapportere for, er |                     | parti-ID er |   |  |
|                                                  | Sist redigert                    | Sendt til signering | Signert     |   |  |
| ~                                                | 04.04.2025 - 13:31               | ×                   | ~           | : |  |

Ved å klikke på den haken til venstre for datofeltet vil den påloggede kunne se gjennom de opplysningene som er sendt inn. Bildet nedenfor viser et eksempel på starten av et skjema:

|    |                                                | Sist redigert                                                                  | Sendt til signering                                | Signert |                              |  |
|----|------------------------------------------------|--------------------------------------------------------------------------------|----------------------------------------------------|---------|------------------------------|--|
| ^  |                                                | 04.04.2025 - 13:31                                                             | ~                                                  | ~       | :                            |  |
|    | Var partileddet i virl                         | ksomhet i 2024?                                                                |                                                    |         | Ja, i virksomhet i hele 2024 |  |
|    | Rapporteringsplikte                            | 'n                                                                             |                                                    |         | ~                            |  |
| 1  | Hadde partileddet i<br>støtte er trukket fra   | nntekter på 12 000 kroner eller me<br>?                                        | er i 2024 etter at all offentlig                   |         | ja                           |  |
| 2a | Mottok partileddet<br>tjenester fra noen a     | i 2024 bidrag eller sponsormidler i<br>v disse typer givere?                   | form av penger, gaver og/eller                     |         | Ja                           |  |
| 2b | Ble disse bidragene<br>eller overført til stat | , eller verdien av dem, i sin helhet l<br>tskassen innen fire uker etter at de | betalt tilbake til bidragsyteren<br>• ble mottatt? |         | Nei                          |  |
| 2c | Ble disse bidragene                            | , eller verdien av dem, i sin helhet l                                         | betalt tilbake til bidragsyteren                   |         |                              |  |

## 6. Endring i innsendt skjema

Det kan skje at det må gjøres endringer i innsendt skjema. For eksempel fordi det er registrert feil e-postadresse eller fødselsdato på de som skal signere skjemaet eller fordi rapporterte tall viser seg å være feil. For å endre i innsendt skjema (uansett om det er ferdig signert eller ei) må dere først hente frem det skjemaet som ble sendt inn. Det finnes i en oversikt på samme sted som dere startet skjemautfyllingen (via «årlige rutiner – SSB årlig rapport).

|    | Sist redigert                                                                                       | Sendt til signering                                                                                                    | Signert |                                        |
|----|----------------------------------------------------------------------------------------------------|----------------------------------------------------------------------------------------------------|---------|----------------------------------------|
| ^  | 04.04.2025 - 13:31                                                                                  | <ul> <li>Image: A second second s</li></ul> | ×       |                                        |
|    | Var partileddet i virksomhet i 2024?                                                                |                                                                                                    |         | Ja, i virksomhe Rediger (opprett kopi) |
|    | Rapporteringsplikten                                                                                |                                                                                                    |         | ×                                      |
| 1  | Hadde partileddet inntekter på 12 000 kroner eller me<br>støtte er trukket fra?                     | er i 2024 etter at all offentlig                                                                                                    |         | ja                                     |
| 2a | Mottok partileddet i 2024 bidrag eller sponsormidler i<br>tjenester fra noen av disse typer givere? | i form av penger, gaver og/eller                                                                                                    |         | Ja                                     |

Her skal det komme opp en oversikt over alle skjema som finnes i systemet. Ved å trykke på de tre prikkene til høyre for den rapporten man ønsker å endre, kan det velges «Rediger»

Da vil du først få opp et kontrollspørsmål om at du faktisk ønsker å redigere rapporten.

|   | Sendt til signering Signert                          |  |  |  |  |
|---|------------------------------------------------------|--|--|--|--|
| - | Rediger rapport?                                     |  |  |  |  |
| - | Vis du redigerer rapporten må den signerers på nytt. |  |  |  |  |
| - | Avbryt Fortsett                                      |  |  |  |  |

Trykk «Fortsett» hvis du ønsker å redigere. Viktig å få med seg at det nå etableres en helt ny rapport, som da også må signeres av to personer før den er ferdig. Dette gjelder også hvis opprinnelig rapport var signert fra før.

Etter å ha valgt «Fortsett» åpnes det opprinnelige skjemaet som nytt skjema og nødvendige endringer kan gjøres.

Alt fra forrige versjon er likt utfylt som med et unntak. Eneste som er fjernet og som må fylles ut på nytt er under punket «Erklæring». Der er de tidligere svarene tatt ut (som vist under) og det må fylles ut på nytt. Dette gjelder også hvis det er i noen av de andre svarene det er gjort redigeringer. Alle felt under 'Erklæring' må derfor fylles ut på nytt før skjemaet sendes til signering på nytt (se side 9 i denne veiledningen).

| 0 | Erkla                                                                                                    | rklæring                                                                                                    |                              |                                |  |  |
|---|----------------------------------------------------------------------------------------------------|----------------------------------------------------------------------------------------------------|------------------------------|--------------------------------|--|--|
|   | 41                                                                                                    | Har du kommentarer til opplysningene du har gitt                                                                                                    |                              |                                |  |  |
|   |                                                                                                    | 🔿 Ja                                                                                                    |                              |                                |  |  |
|   |                                                                                                    | Nei                                                                                                    |                              |                                |  |  |
|   | 43                                                                                                    | Vi erklærer at svarene på spørsmålene foran er så korrekte som mulig, gitt etter beste skjønn. Merk av for å erklære.                                                                                                    |                              |                                |  |  |
|   | 44                                                                                                    | . Den som fyller ut skjemaet,                                                                                                    |                              |                                |  |  |
|   |                                                                                                    | <ul> <li>Skal du signere selv, må du skrive inn egen e-postadres</li> <li>Har du fylt ut skjema, men har ikke rett til å signere etter signere.</li> <li>Hvem som blir ført opp først, spiller ingen rolle.</li> </ul>                                                                                                    | fødselsdato til dem som skal |                                |  |  |
|   |                                                                                                    | Det er bare den som har fylt ut skjemaet, som kan rette feil. De<br>veiledningen under 'Økonomirapportering' på www.partiportal                                                                                                    | nvis noe skal rettes, se     |                                |  |  |
|   |                                                                                                    | Vi har problemer med at noen epost-domener stopper epostene med signeringslenken i spam-filteret. Hvis epost ikke kommer<br>frem, gi beskjed til den som skal signere om at epost kan finnes i spam-boksen.<br>Spam-boksen er ofte vanskelig å se på epost-klienter på telefoner. Forsøk derfor å logge inn på webmail-boksen via en PC. |                              |                                |  |  |
|   | Uansett vil SSB sende ut signeringslenken via egen epost til alle som ikke får signert skjemaet. Det kar<br>før slik epost kommer. |                                                                                                    |                              | n riktignok ta en dag eller to |  |  |
|   |                                                                                                    | E-postadresse*                                                                                                    | Fødselsdato*                 | Ē                              |  |  |
|   |                                                                                                    |                                                                                                    | dd.mm.åååå                   |                                |  |  |
|   |                                                                                                    | E-postadresse*                                                                                                    | Fødselsdato*                 | Ē                              |  |  |
|   |                                                                                                    |                                                                                                    | dd.mm.åååå                   |                                |  |  |
|   |                                                                                                    | Tilbake Send inn                                                                                                    |                              |                                |  |  |